FMO

Entrepreneurial Development Bank

FMO, the Dutch Development bank

# EDFI-RET (E-RET) PRESENTATION

May 2025 ACEF, ADB

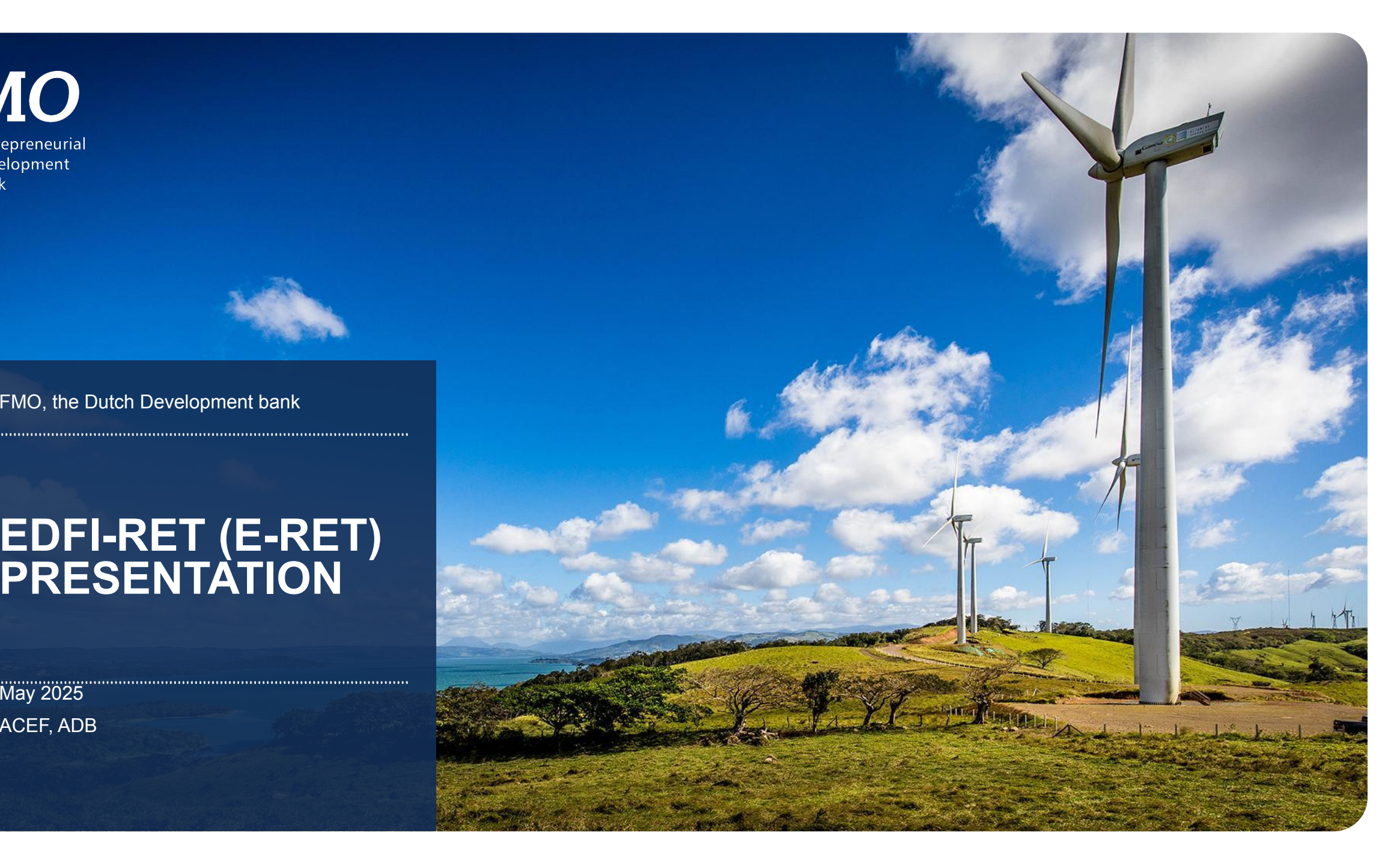

### WHAT IS EDFI RENEWABLE ENERGY TRANSITION (EDFI RET)?

EDFI Renewable Energy Transition (EDFI RET) is a joint guarantee programme designed by the members of the European DFI(EDFI) Association and EDFI Management Company under the European Fund for Sustainable Development Plus (EFSD+).

The program aims to support European Development Finance Institutions (EDFIs) and their co-investors in addressing the ongoing energy access gap in emerging markets. The focus of the program is on the following renewable energy sectors:

#### • renewable energy generation via on-grid solutions, independent power producers (IPP) projects

- off-grid and mini-grid solutions (e.g. decentralised /distributed energy)
- energy transmission and distribution infrastructure and facilities,
- energy storage solutions
- green hydrogen value chains (production, distribution, storage) and other innovative technologies, and / or
- energy transition (including e-mobility, RE transport, sustainable ICT sector, sustainable waste and supporting decarbonisation of heavy industries).
- The EDFI RET programme is designed to focus on renewable energy exclusively by offering EFSD+ guarantee coverage to de-risk EDFIs' equity and debt financing. This will encourage additional investments from both public and private co-investors.

Total guarantee

€332 million

# Geographical focus:

Sub- Saharan Africa, Americas and the Caribbean, Asia and the Pacific.

### Total EDFI financing mobilisation target

€ 2 billion

Source: EDFI MC

10

G

G

### **GUARANTEE KEY TERMS**

| Financial Instruments: Debt & Equity<br>Eligible beneficiaries: corporates, energy utilities (private), SPVs<br>investing in RE projects, debt and equity funds<br>Eligible Co-Investors: parallel and B-lenders ranking pari passu to DFI loan |                                                                                                    |
|----------------------------------------------------------------------------------------------------|----------------------------------------------------------------------------------------------------|
| <ul> <li>btal Guarantee Limit: 332.3 million EUR</li> <li>Debt: €232.6 million</li> <li>Equity: €99.7 million (max 30%)</li> </ul>                                                                                                    | <ul> <li>Geographic Coverage</li> <li>Sub Saharan Africa (62%)</li> <li>Latin America (9%)</li> <li>APAC (29%)</li> </ul>                                                          |
| <ul> <li>uarantee Cover</li> <li>Up to 70% on a Pari-Passu basis per transaction</li> <li>Up to 60% coverage at portfolio level</li> </ul>                                                                                                    | <ul> <li>Single Guarantee Limit</li> <li>Max €60 million EUR</li> <li>Approved Currency</li> <li>EUR, USD and other approved currencies</li> <li>Guarantee cover in EUR</li> </ul> |
| uarantee fee discount: 75%<br>Least Developed Country (UN list)<br>Fragile country (OECD list)<br>Priority and Fossil Fuel Reliant Countries<br>Linked to GG and/or TEI in SSA, LAC and APAC                                                    | <ul> <li>Tenor of the program</li> <li>Up to 18 years (or 25.5 years long stop date)</li> <li>Skin in the game</li> <li>min. 10% (retained credit risk with DFI)</li> </ul>        |

**FMO** Entrepreneurial Development

Bank

FMO, Entrepreneurial Development Bank

## THANK YOU FOR YOUR TIME!

FMO Head Office The Netherlands +31 70 314 96 96

South Africa joburg-office@fmo.nl

Kenya nairobi-office@fmo.nl

Costa Rica sanjose-office@fmo.nl